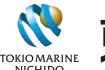

👯 東京海上日動

## DC年金コンパス カンタン操作手続きガイド

LINEで行う資産の確認

# 資産残高が LINEでカンタンに 確認できます!

ご利用には 事前登録が必要です。 ユーザー ID・暗証番号を ご用意ください。

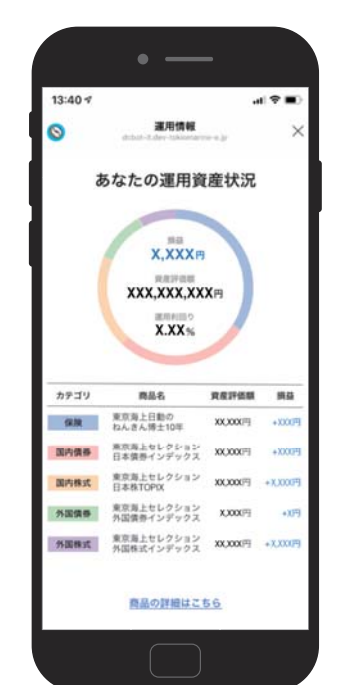

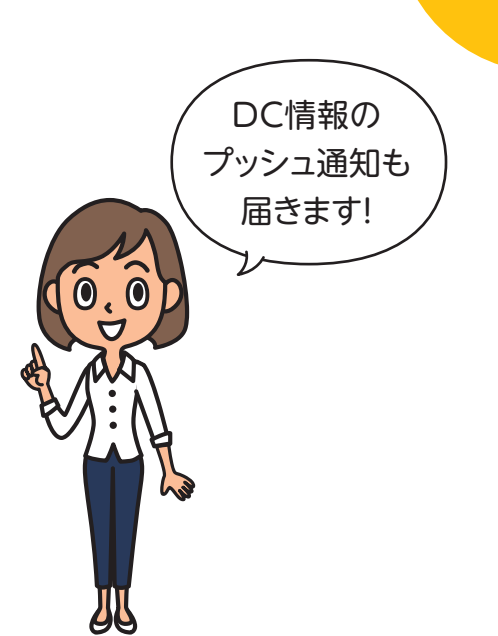

確定拠出

年金

#### 事前登録はこちらから LINEアプリを起動してください。\* カメラ枠に右のQRコードを 「友だち」画面を開いてください。 合わせてください。 自動でQRコードが 読み取られます。 2 赤枠内 🌆 をタップしてください。 ▲▲□☜■▷□₽ 💐 🛱 "👔 95% 🖬 14:40 く QR⊐ードリーダー 友だち 100 \*\* 「友だち追加」 QRコード DC年金コンパス 3 赤枠内(QRコード)を タップしてください。 友だち追加 (O) 1 諁 Q w QRコードを画面に合わせれば認識します。 た、Bluetoothや超音波を受信できます。 友だち自動で 許可する 12 ち追加します。 連絡先を自動で友力 ※QRコードは、デンソーウェーブの登録商標です。 グループ作成 \* LINEアプリをインストールしていない方はインストールしてください。

### 「友だち追加」画面から初期設定を行ってください。

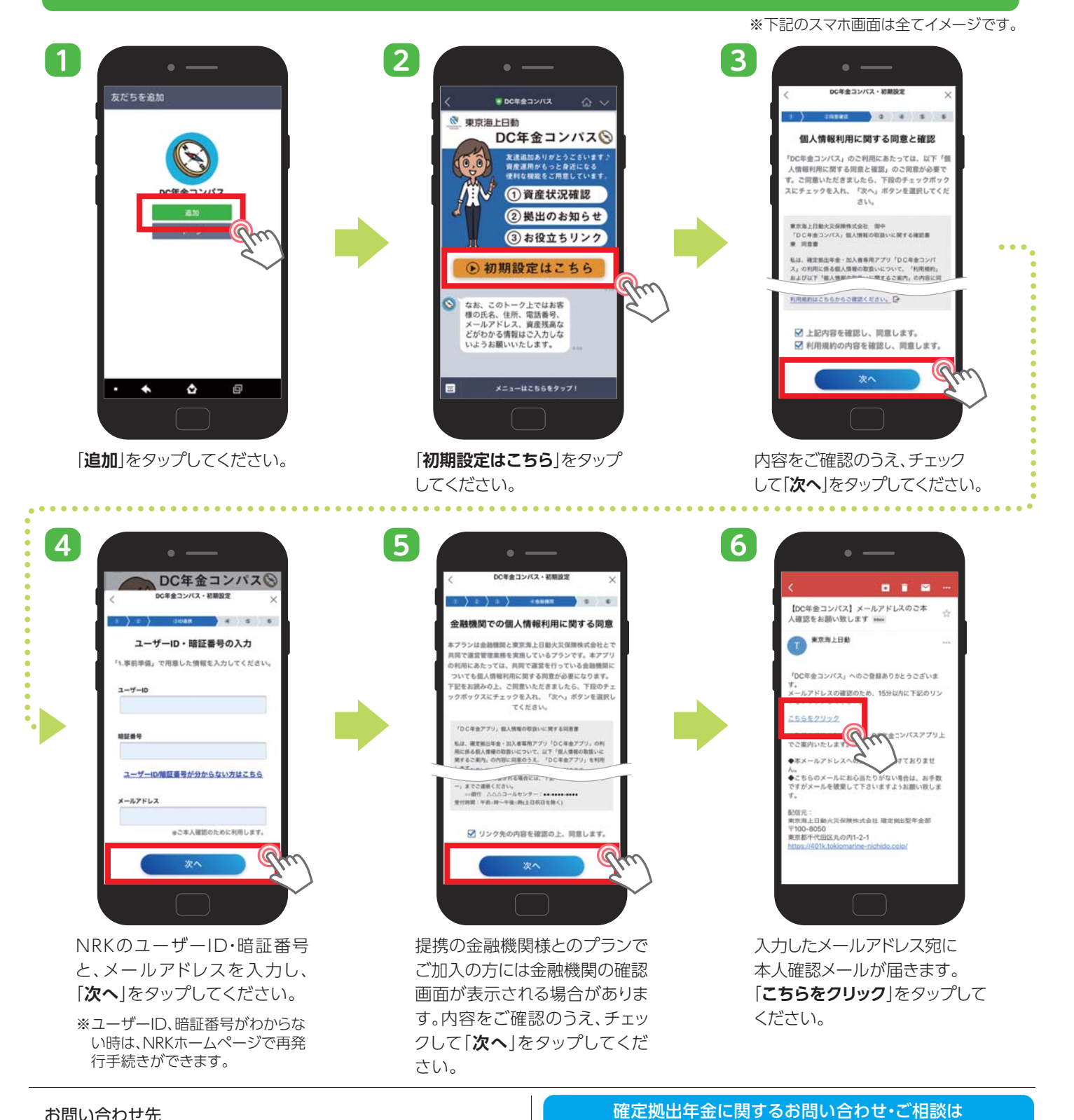

お問い合わせ先

東京海上日動確定拠出年金コールセンター

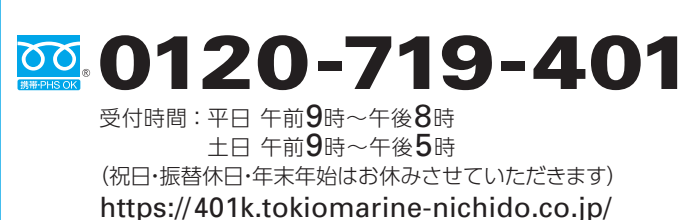

### 東京海上日動火災保険株式会社

東京都千代田区丸の内1-2-1 〒100-8050